### 1. Open Word and click "File"

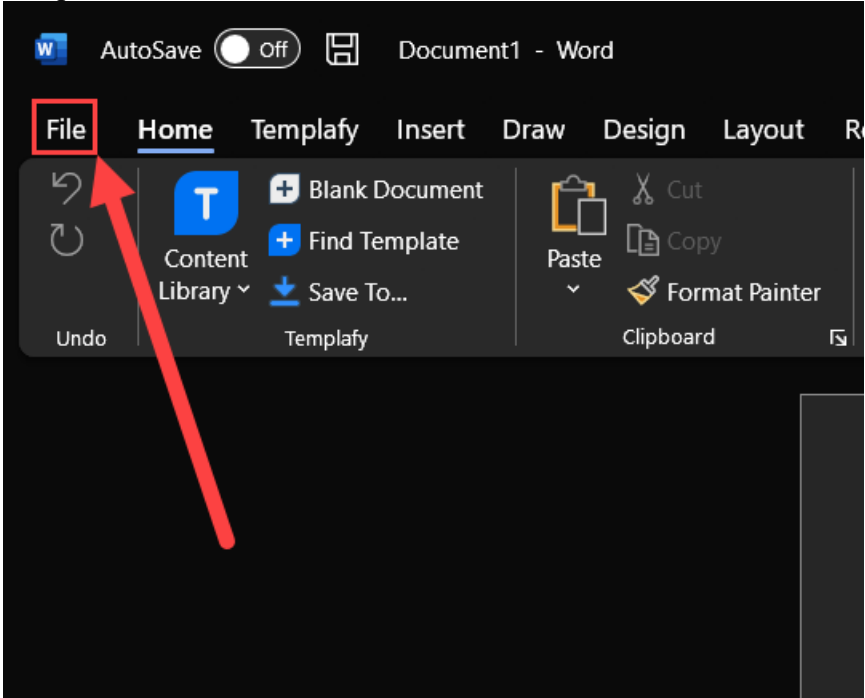

### 2. Click "Options"

| Good morning                                                                     |                                                                                                    |                                                                                                    |                                                                                                    |
|----------------------------------------------------------------------------------|----------------------------------------------------------------------------------------------------|----------------------------------------------------------------------------------------------------|----------------------------------------------------------------------------------------------------|
| + Create a blank Templafy document<br>Start from an empty template               |                                                                                                    |                                                                                                    |                                                                                                    |
| Browse and build your Templafy document<br>Use Templafy to kicktart your process |                                                                                                    |                                                                                                    |                                                                                                    |
|                                                                                  |                                                                                                    |                                                                                                    |                                                                                                    |
| Recent Pinned Shared with Me                                                     |                                                                                                    |                                                                                                    |                                                                                                    |
| 🗅 Name                                                                           |                                                                                                    | Date modified                                                                                                    |                                                                                                    |
| 1 Test.docx<br>Downloads                                                         |                                                                                                    | 27 May                                                                                                    |                                                                                                    |
|                                                                                  |                                                                                                    |                                                                                                    | More documents $\rightarrow$                                                                                                    |
|                                                                                  |                                                                                                    |                                                                                                    |                                                                                                    |
|                                                                                  | Code a balak. Templahy document<br>Santon on empty template   Code a balak. Templahy document<br>Santon on empty template   Code a balak. Templahy document<br>Its Implahy to totat: type process   Code a balak. Templahy document<br>Its Implahy to totat: type process   Code a balak. Templahy document<br>Its Implahy to totat: type process   Implahy to totat: type process   Implahy to totat: type process   Implahy to totat: type process   Implahy to totat: type process   Implahy totat: type process   Implahy totat: type process <th>Cood maring   Image: Constant Complete document to the provide document to the provide</th> <th>Subscription   Image: Subscription   Image: Subscription</th> | Cood maring   Image: Constant Complete document to the provide document to the provide | Subscription   Image: Subscription   Image: Subscription |

## 3. Click "Add-ins" and then "Go..."

| Word Options                     |                                                                      |                                                                           | ? ×                |  |  |  |  |  |
|----------------------------------|----------------------------------------------------------------------|---------------------------------------------------------------------------|--------------------|--|--|--|--|--|
| General<br>Display               | View and manage Microsoft Office Add-ins.                            |                                                                           |                    |  |  |  |  |  |
| Proofing                         | Proofing Add-ins                                                     |                                                                           |                    |  |  |  |  |  |
| Save                             | Name ^                                                               | Location                                                                  | Туре               |  |  |  |  |  |
| Language                         | Active Application Add-ins                                           |                                                                           |                    |  |  |  |  |  |
|                                  | Date (XML)                                                           | C\Program Files\Common Files\Microsoft Sha                                | Action             |  |  |  |  |  |
| Accessibility                    | Instant Messaging Contacts (English)                                 | C\Program Files\Common Files\Microsoft Sha                                | Action             |  |  |  |  |  |
| Advanced                         | Measurement Converter (Measurement Converter)                        | C\Program Files\Common Files\Microsoft Sha                                | Action             |  |  |  |  |  |
|                                  | Telephone Number (XML)                                               | C\Program Files\Common Files\Microsoft Sha                                | Action             |  |  |  |  |  |
| Customize Ribbon                 | Templafy Word Add-in                                                 | C\Users\ \AppData\Local\                                                  | COM Add-in         |  |  |  |  |  |
| Quick Access Toolbar             | Inactive Application Add-ins                                         |                                                                           |                    |  |  |  |  |  |
|                                  | ActionsPane Schema for Add-Ins                                       | c\Program Files (x86)\Common Files\Microsof                               | XML Schema         |  |  |  |  |  |
| Add-ins                          | Microsoft Actions Pane 3                                             |                                                                           | XML Expansion Pack |  |  |  |  |  |
| Trust Center                     | OneNote Notes about Word Documents                                   | C:\Program Files\Microsoft Office\root\Office                             | COM Add-in         |  |  |  |  |  |
|                                  | Time (XML)                                                           | C\Program Files\Common Files\Microsoft Sha                                | Action             |  |  |  |  |  |
|                                  | Desument Related Add lar                                             |                                                                           |                    |  |  |  |  |  |
| No Document Related Add-ins      |                                                                      |                                                                           |                    |  |  |  |  |  |
|                                  | Disabled Application Add-ins<br>No Disabled Application Add-ins      |                                                                           |                    |  |  |  |  |  |
|                                  | Add-in: Date (XML)                                                   |                                                                           |                    |  |  |  |  |  |
| Publisher: Microsoft Corporation |                                                                      |                                                                           |                    |  |  |  |  |  |
|                                  | Compatibility: No compatibility information av                       | Compatibility: No compatibility information available                     |                    |  |  |  |  |  |
|                                  | Location: C:\Program Files\Common Files\                             | Location: C\Program Files\Common Files\Microsoft Shared\Smart Tag\MOFLDLL |                    |  |  |  |  |  |
|                                  |                                                                      |                                                                           |                    |  |  |  |  |  |
|                                  | Description: Additional actions specified in list description files. |                                                                           |                    |  |  |  |  |  |
|                                  |                                                                      |                                                                           |                    |  |  |  |  |  |
| Manage: COM Add-ins v Go_2       |                                                                      |                                                                           |                    |  |  |  |  |  |
|                                  |                                                                      |                                                                           | OK Cancel          |  |  |  |  |  |

# 4. Find "Templafy Word Add-in", click it and then click "Remove" Then "OK" Now close Word

| COM Add-ins                                                                                                    |      | ?                                       | ×                         |
|----------------------------------------------------------------------------------------------------|------|-----------------------------------------|---------------------------|
| Add-ins available:                                                                                                |      | Ol<br>Can<br><u>A</u> do<br><u>R</u> em | K<br>cel<br>J<br>ove<br>2 |
| Location: C:\Users\\AppData\Local\Templafy\AddIns\Librany\Templafy.OfficeVstoAd<br>Load Behavior: Load at Startup | dins | s.Word.                                 | vsto vs                   |

# 5. Open Templafy Desktop and click "Check for updates"

| Templafy Des       | ktop                               | ×                 |
|--------------------|------------------------------------|-------------------|
| Overview Modules   | Troubleshooting About              | Updating 🔁        |
| General            |                                    |                   |
| Last updated       | 2022/06/21 08.55   🕑 Status 🗲      | Check for updates |
| Show notifications |                                    | off               |
| Login details      |                                    |                   |
| User               | Tagatastore                        | Log out           |
| Url                | here the solution is a solution of |                   |
|                    |                                    |                   |
|                    |                                    |                   |
|                    |                                    |                   |